## **For Your Information**

Welcome to our new web page. We apologise as we get off to start that many items are shown as out of stock. This is due to them not being finalised on the web page. Please phone the Bricks & Mortar shop in Eton, to check availability in store: 01753 800009 The pages will gradually be updated where we have good stock available from the website particularly on the open to purchase and over 18 sections.

Thank you for bearing with us as we overcome new birth difficulties. 😂

## **\***□**\***□\*

## How to use our website

We hope you will enjoy our latest website, where we have incorporated many different ways to navigate and locate what you seek from etoncastle, the natural home for outdoor activities or collecting that are both challenging and interesting.

If you wish to get an overview of our selection either scroll down from the **Home** tab to review all the categories or use the next tab: **All Categories** to see the category headings. Please click on any heading or picture.

Here are listed everything you may wish to see and the age you have to be for your purchases, and if the products are restricted by a requirement for documentation this is also shown. Restricted products are best purchased/collected from our bricks and mortar store.

You may click on any of the descriptive texts for the type of product. If there is a green circle alongside a category, you can click the green circle, and it will advise you all the products that have age or document restrictions.

When you arrive on a page you can see a dropdown menu on the left hand side to further narrow your search. This will enable you to move out of any page that has a restriction to its purchase. The pages with age restrictions will be evident if you look at the top the white page.

You may require cheaper versions of a product type. This may be done by selecting a price band and clicking on the Filter button

If you know the name of the product, or the name of the brand you seek you may use the product search on the right hand side of the black heading page which remains in view at all times. Further clicking on that detail will lead you direct to the product area with all the information you will need to purchase, and what restrictions there are if necessary.

The Main browser arrows will take you to the previous pages you were on, especially important if you wish to move between sub categories. For example Bags and Rucksacks, **to** Sleeves and cases.

If you see something you wish to purchase click on the green ADD TO CART button, cross checking you have the correct item and colour. You may review your purchases on the shopping trolley link on the home page before entering your payment details.

Please use our contact us if you have any questions, or you may phone in, Harry or David will be pleased to help.